# DENON®

# **Quick Setup Guide**

Network Receiver

DRA-100

Start Here Starten Sie hier Commencez ici Iniziare qui Iniciar aquí Begin hier Starta här Начните здесь Zacznij tutaj

# Before you begin

### What's In The Box

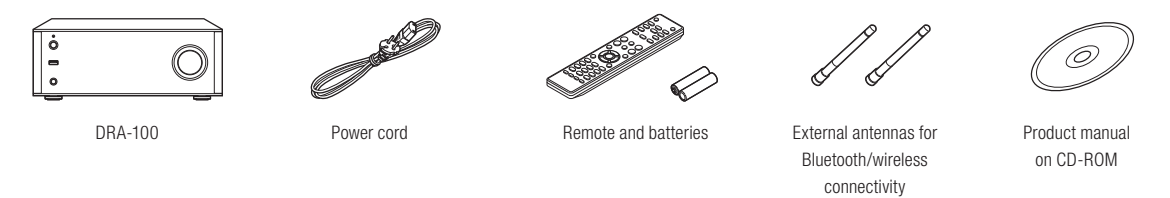

### **Required For Setup**

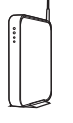

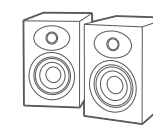

```
Network router
```

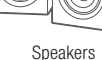

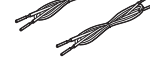

Speaker cables

### Optional

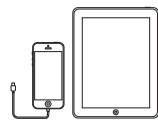

iOS device and USB cable

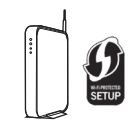

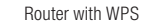

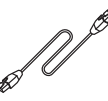

Network cable

- For more information, visit www.denon.com
- · Refer to the enclosed CD-ROM manual or Online Manual for other functions information and operation procedure details.

manuals.denon.com/DRA100/EU/EN/

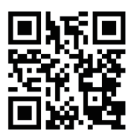

### **1.** Connection

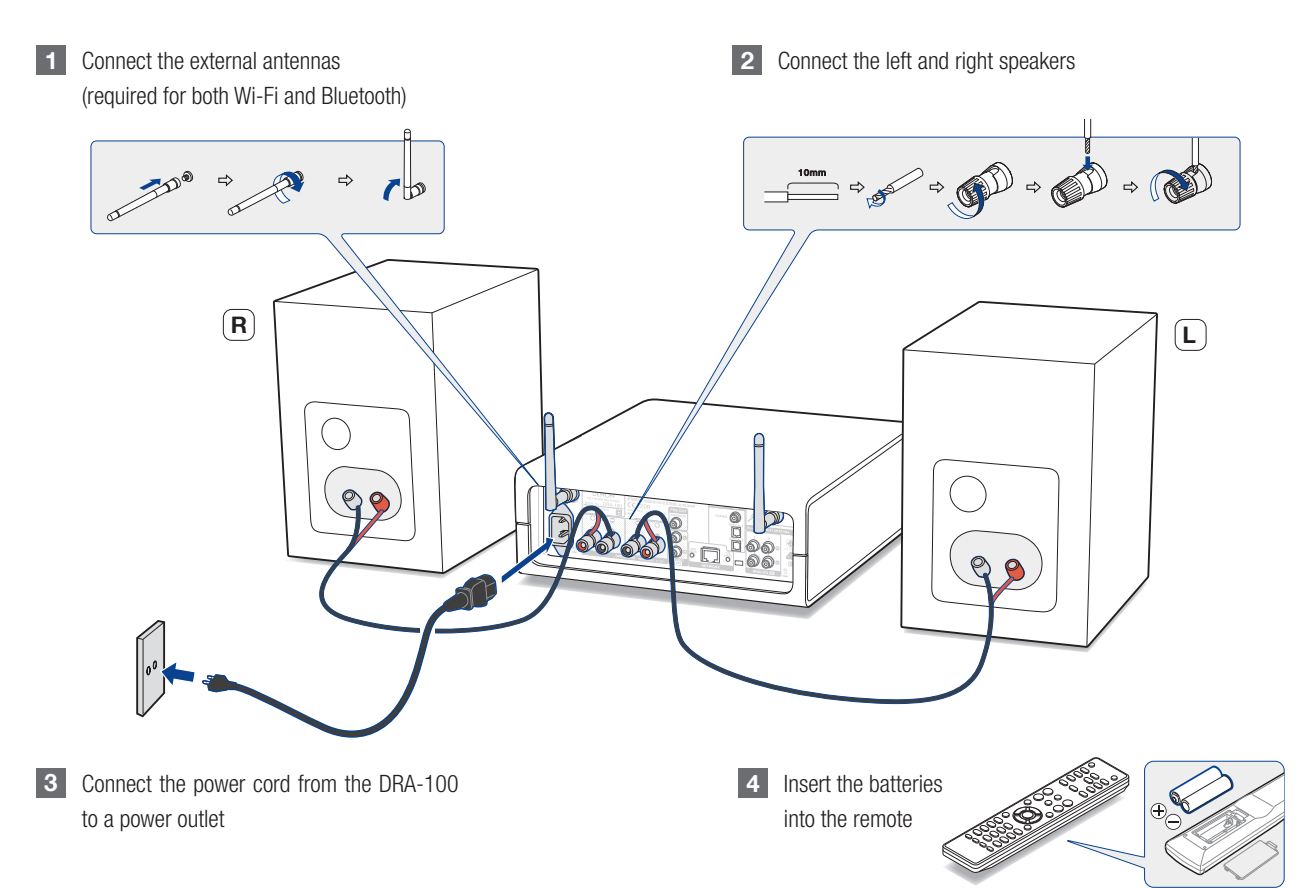

Italiano Español Nederlands Svenska Pycoxuŭ

English

Deutsch

Français

Polski

# **2. Connecting to your home network**

Choose from one of the following options

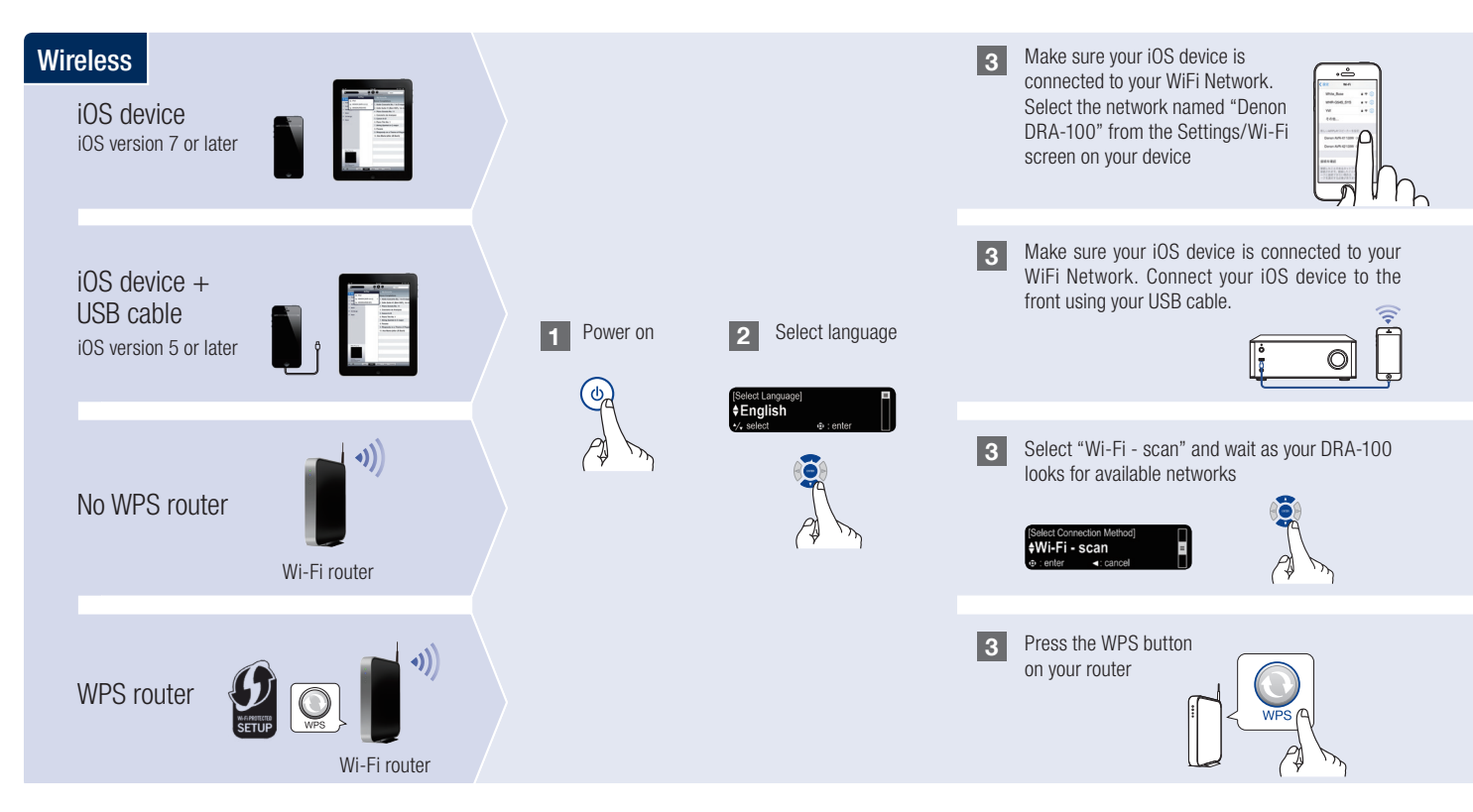

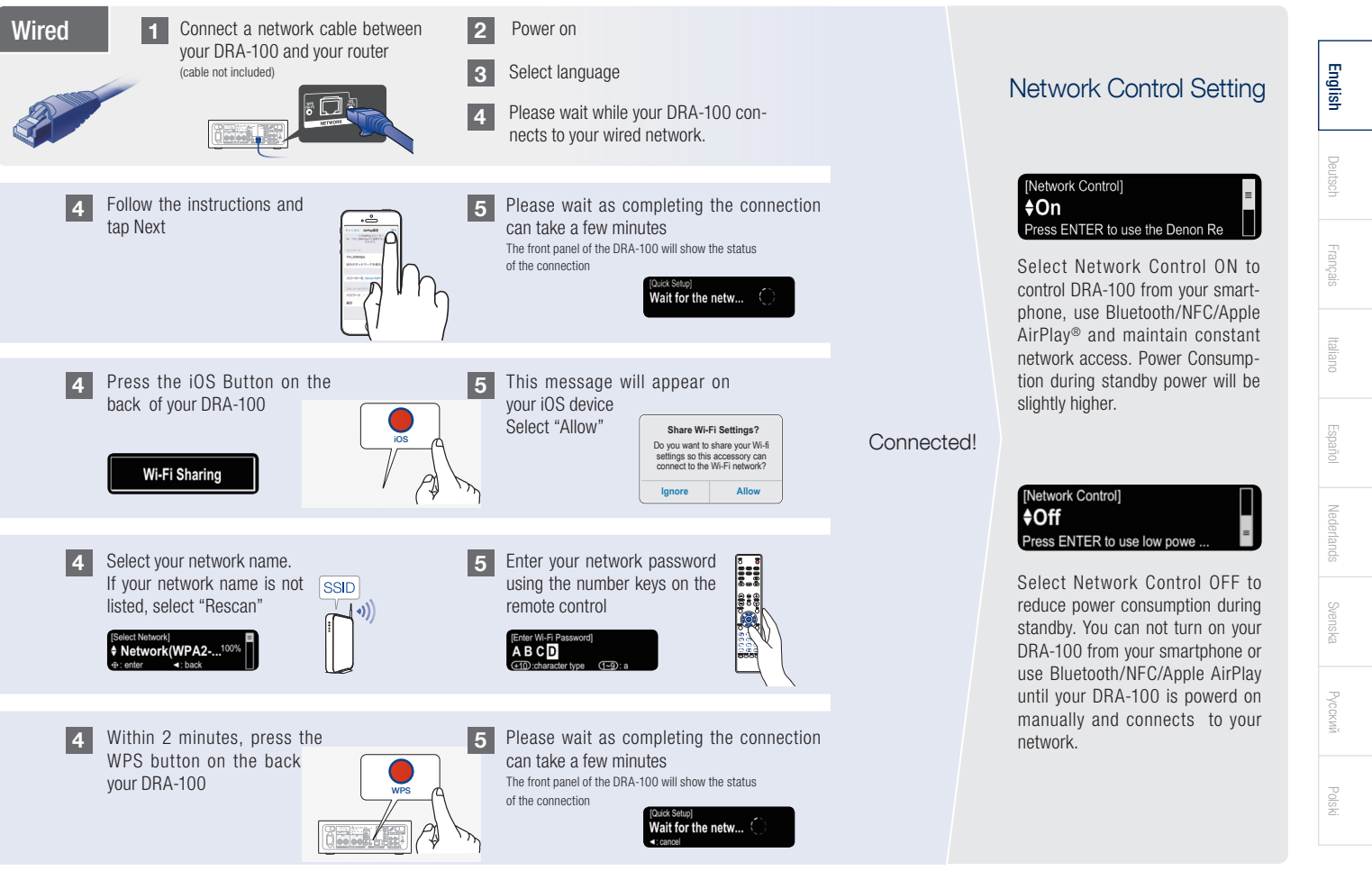

# 3. Enjoying your music!

### **Enjoying Internet radio**

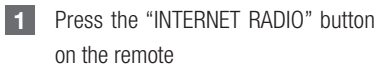

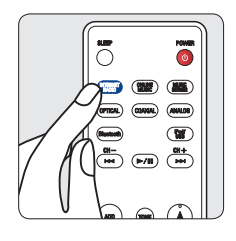

#### Enjoying music using Apple AirPlay

Open Control Center (iOS 7 and later) by swiping up from the bottom of your screen, then tap ▲

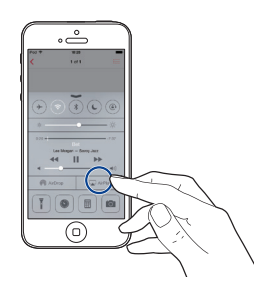

Select the "Denon DRA-100" from the AirPlay Device list and start playing your music

Select a station

Search Stations

Location Name

2

2

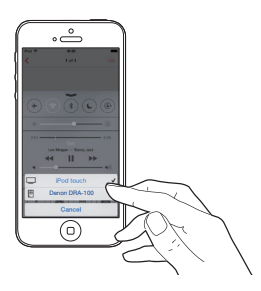

Note: Make sure your iOS device is on the same network as the DRA-100

#### Download the Denon "Hi-Fi Remote" app

Scan the QR code to download and install the Denon "Hi-Fi Remote" app using your smartphone and a scanning app or manually search the Apple App store or Google Play store for the "Denon Hi-Fi Remote"

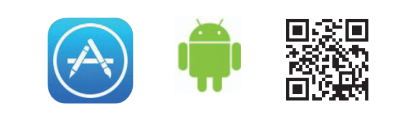

### Enjoying music using Bluetooth

1

Press the source button to select Bluetooth, then press and hold the Source button until [Pairing Mode] is displayed

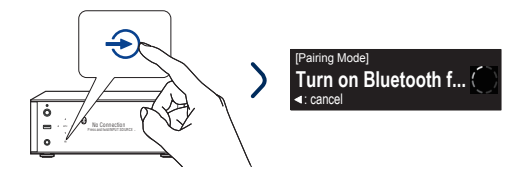

3

Select "Denon DRA-100" from the Bluetooth device list on your mobile device

Some devices may required you to verify the numeric code and press ENTER on the DRA-100

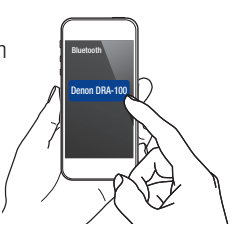

To reconnect a previously paired Bluetooth device, start at step 2.

#### Activate Bluetooth on your 2 mobile device

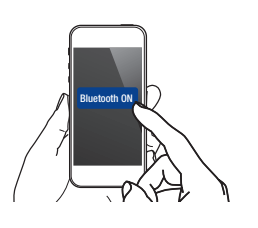

| Play music using any app on |
|-----------------------------|
| vour device                 |

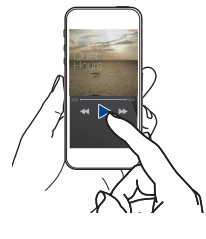

Pair and connect your NFC capable device by gently touching it on the NFC logo on the front of DRA-100

#### **Basic trouble shooting**

No sound:

- · Check all connections.
- . Make sure the bare metal wire ends of the speaker wires are in contact with the metal part of the speaker terminals.

#### **Online Manual**

4

N

For more information about this product, scan the QR code using your mobile device or visit Denon Support at: http://manuals.denon.com/DRA100/EU/EN/index.php

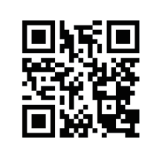

English

Deutsch

Русский

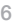

### DENON

denon.com

D&M Holdings Inc, Printed in China. 5411 11327 00AD